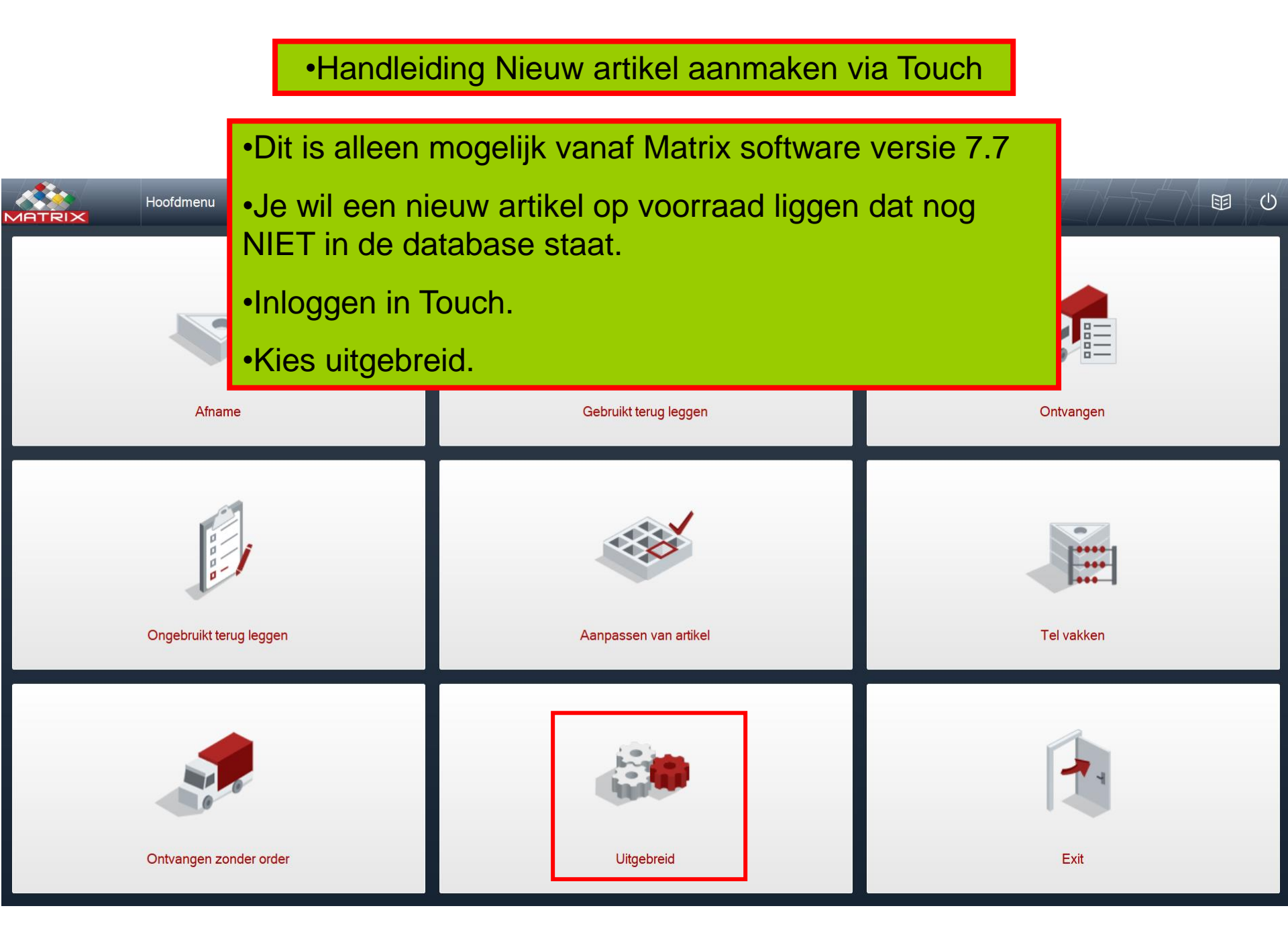

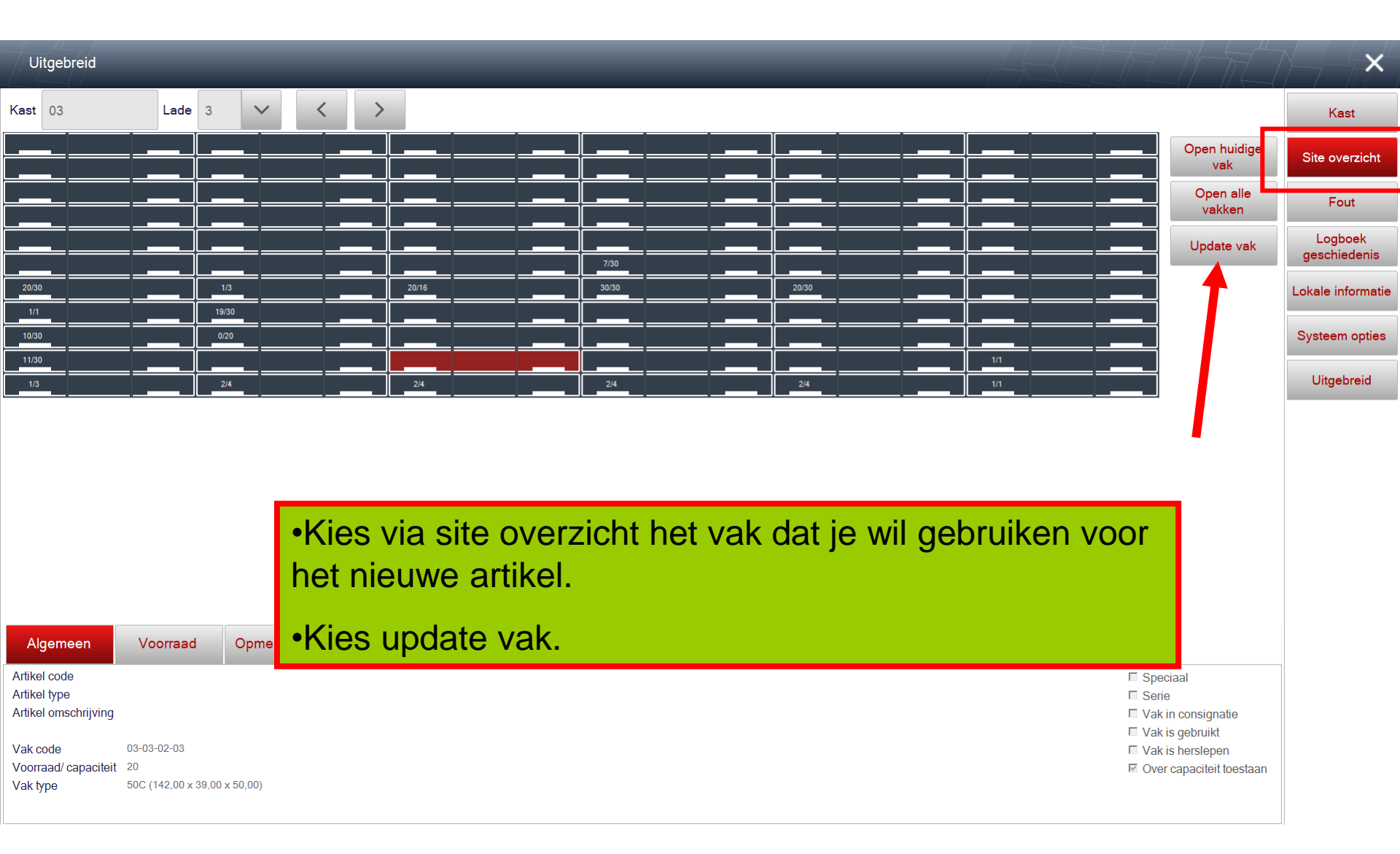

| Vakken overzic          | :ht       |     |             |              |                                         |        | ĸ |
|-------------------------|-----------|-----|-------------|--------------|-----------------------------------------|--------|---|
| Vak code<br>03-03-02-03 | Artikel c | ode | Artikel oms | chrijvin     |                                         | Wissen |   |
| Capaciteit              |           | 20  |             |              | Over capaciteit toestaan                |        |   |
| Artikelen in vak        |           | 0   |             |              | Consignatie                             |        |   |
| Standaard afneem        | aantal    | 0   |             | $\checkmark$ | Afnemen ieder gewenst aantal            |        |   |
| Vak type                |           | 50C |             |              | Alleen standaard aantal                 |        |   |
|                         |           |     |             |              | Niet afnemen                            |        |   |
|                         |           |     |             |              | Koppel artikel los als voorraad NUL is. |        |   |
|                         |           |     |             |              |                                         |        |   |

•Dit nieuw tabblad verschijnt.

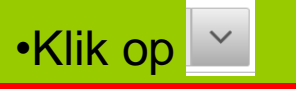

Opslaan >

| es eer      | n artikel               |                          | _                             | _              | -                     | -                     | _               |          |       |       |      | L    | $\langle - \rangle$ |      | FĽ.   | $\sqrt{\pi}$ |
|-------------|-------------------------|--------------------------|-------------------------------|----------------|-----------------------|-----------------------|-----------------|----------|-------|-------|------|------|---------------------|------|-------|--------------|
| artike      | /                       |                          |                               |                |                       |                       |                 |          |       |       |      | Q    |                     | +    |       |              |
| eer doci    | ument om te updaten     |                          |                               |                |                       |                       |                 |          |       |       |      |      |                     |      |       | Gevonden     |
| tikel<br>de | Artikel<br>omschrijving | Extra<br>artikel<br>code | Artikel lange<br>omschrijving | Op<br>voorraad | Voorraad<br>aantallen | Groep<br>omschrijvinç | Artikel<br>type |          |       |       |      |      |                     |      |       |              |
| 89125       | WNMG 080408 MR          | R=0,8                    |                               | 43,00          | 43,00                 | Draaien wis           | Verbruik art    | -        |       |       |      |      |                     |      |       |              |
| 17141       | WNMG 080404-MF          | R=0,4                    |                               | 11,00          | 11,00                 | Draaien wis           | Verbruik art    |          |       |       |      |      |                     |      |       |              |
| 79371       | WNMG 080408-MR          | R=0,8                    |                               | 4,00           | 4,00                  | Draaien wis           | Verbruik art    |          |       |       |      |      |                     |      |       |              |
| 61853       | WNMG 080408 WM          | R=0,8                    |                               | 10,00          | 10,00                 | Draaien wis           | Verbruik art    |          |       |       |      |      |                     |      |       |              |
| 50716       | DCMT 11 T3 08-MR        | R=0,8                    |                               | 10,00          | 10,00                 | Draaien wis           | Verbruik art    |          |       |       |      |      |                     |      |       |              |
| ,           | TNMG 160408 NUD         | D-0.9                    |                               | 15.00          | 15.00                 | Dragion wie           | 1/it            | <u> </u> |       |       |      |      |                     |      |       |              |
|             | TNMG 160404 1           | Je kr                    | ijgt nu c                     | de lijst       | t van                 | alle a                | rtikele         | en       | die / | AL ir | ו de | data | abas                | se s | staar | າ.           |
| 885         | TNMG 160404 \$          | ZI:1                     |                               |                |                       |                       |                 |          |       |       |      |      |                     |      |       |              |
| 3885        | TNMG 160408 \$          |                          | р                             |                |                       |                       |                 |          |       |       |      |      |                     |      |       |              |
| 17093       | TNMG 160408 MF-1        | R=0,8                    |                               | 20,00          | 20,00                 | Draaien wis           | Verbruik art    |          |       |       |      |      |                     |      |       |              |
| 3134        | LNMX 150612R-HT         | R=1,2                    | Test afname per               | 8,00           | 8,00                  | Draaien wis           | Verbruik art    |          |       |       |      |      |                     |      |       |              |
| 07153       | SNMG 120408 MM          | R=0,8                    |                               | 17,00          | 17,00                 | Draaien wis           | Verbruik art    |          |       |       |      |      |                     |      |       |              |
| 1           | TNMG 160408 NUG         | R=0,8                    |                               | 20,00          | 20,00                 | Draaien wis           | Verbruik art    |          |       |       |      |      |                     |      |       |              |
| 32565       | VNMG 160408 MM          | R=0,8                    |                               | 9,00           | 9,00                  | Draaien wis           | Verbruik art    |          |       |       |      |      |                     |      |       |              |
|             |                         |                          |                               |                |                       |                       |                 |          |       |       |      |      |                     |      |       |              |

| Artikel onderhoud    |                        |                      |                   |                         |                    |
|----------------------|------------------------|----------------------|-------------------|-------------------------|--------------------|
|                      |                        |                      | Als voo           | rbeeld                  |                    |
| Artikel code A       | rtikel omschrijving    | Artikel type         |                   |                         |                    |
|                      |                        | Verbruik artikel 🗸 🗸 | Artikel onderhoud |                         |                    |
| Barcode C            | pmerkingen             | Artikel groep        | Artikel code      | Artikel omschrijving    | Artikel type       |
| c                    | Gemaakt door Touch     | $\sim$               | 3442113           | FFQ4 SOMT 060210T IC808 | Verbruik artikel   |
| Verpakkingseenheid S | tandaard afneem aantal | Categorie            | Barcode           | Opmerkingen             | Artikel groep      |
| 1 1                  |                        | $\sim$               | BC03442113        | Gemaakt door Touch      | Frezen wisselplate |
|                      |                        | Unit afmetingen      | 10                |                         | Wisselplaten       |
|                      |                        | Stuks 🗸              |                   | ]                       | Unit afmetingen    |
|                      |                        |                      |                   |                         | Stuks              |
|                      |                        |                      |                   |                         |                    |
|                      |                        |                      |                   |                         |                    |
|                      | •Dan versch            | iint dit venster     |                   |                         |                    |
|                      |                        | ijnt dit venster.    |                   |                         |                    |
|                      | •\/ul alle dat         | a in                 |                   | x                       |                    |
|                      |                        | a ii i.              |                   |                         |                    |
|                      |                        | ocloop"              |                   | Ø                       |                    |
|                      |                        | JS1aa11 .            |                   |                         |                    |
|                      | En de terus            |                      |                   | +                       |                    |
|                      | •⊏n ga terug           | via 🟊                |                   |                         |                    |

~

Tab

 $\leftarrow$ 

Enter

Shift

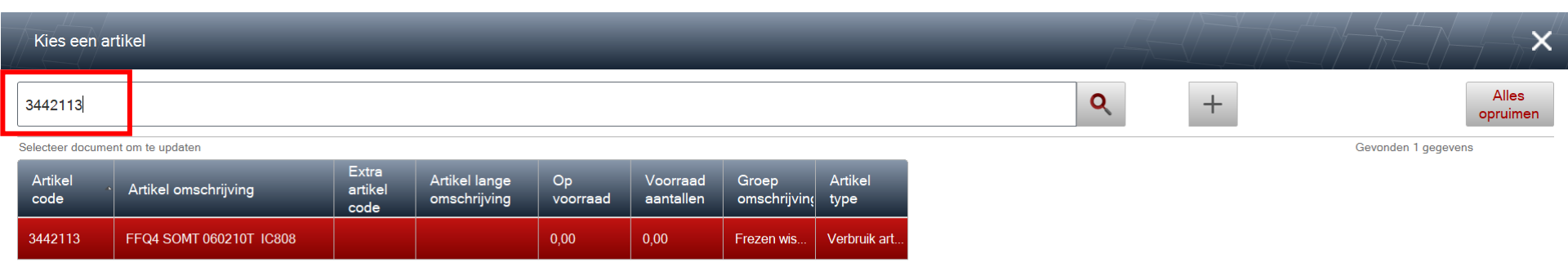

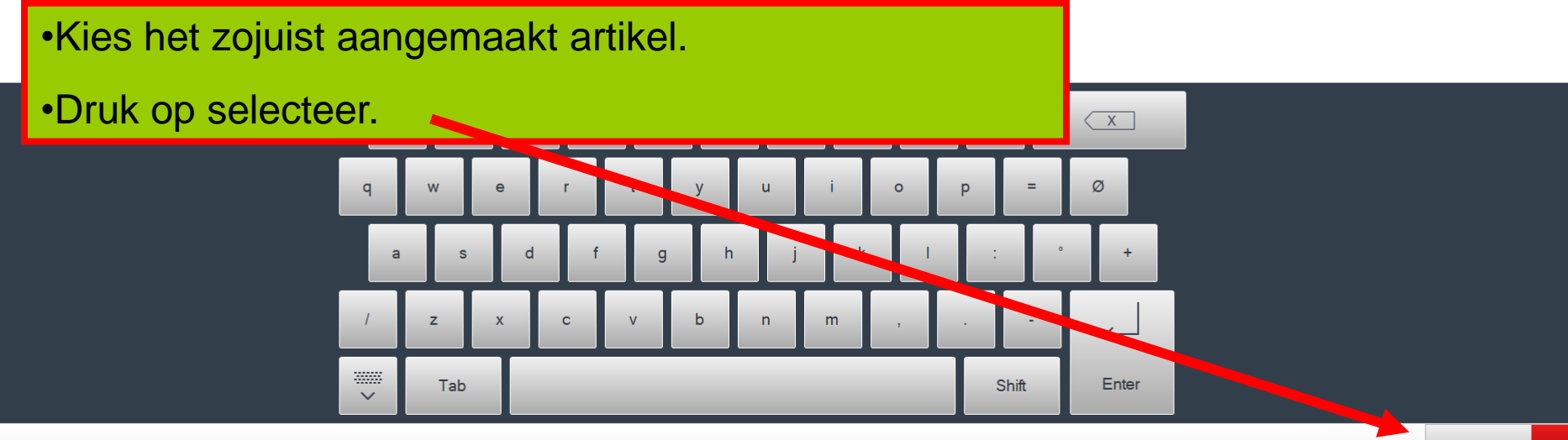

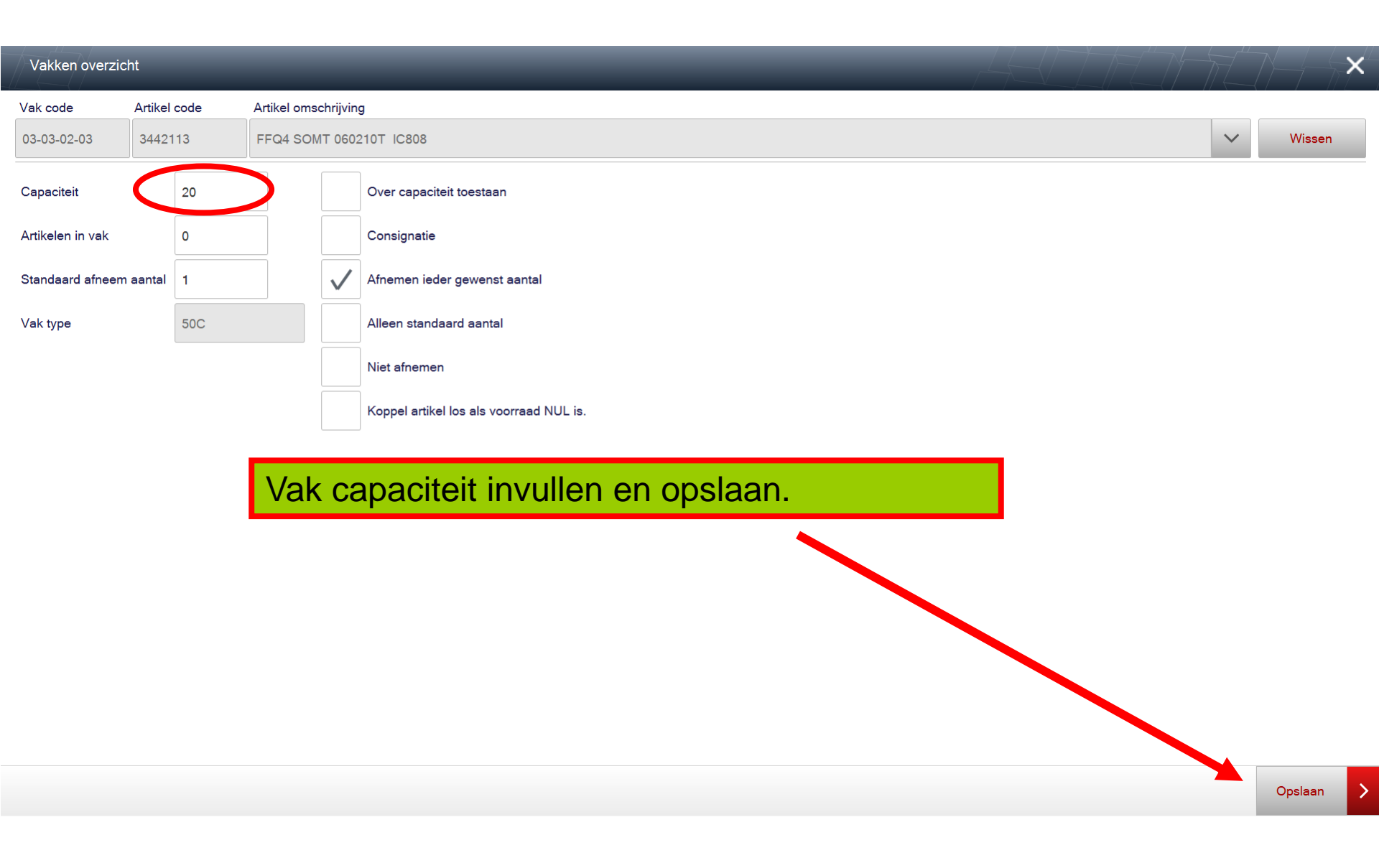

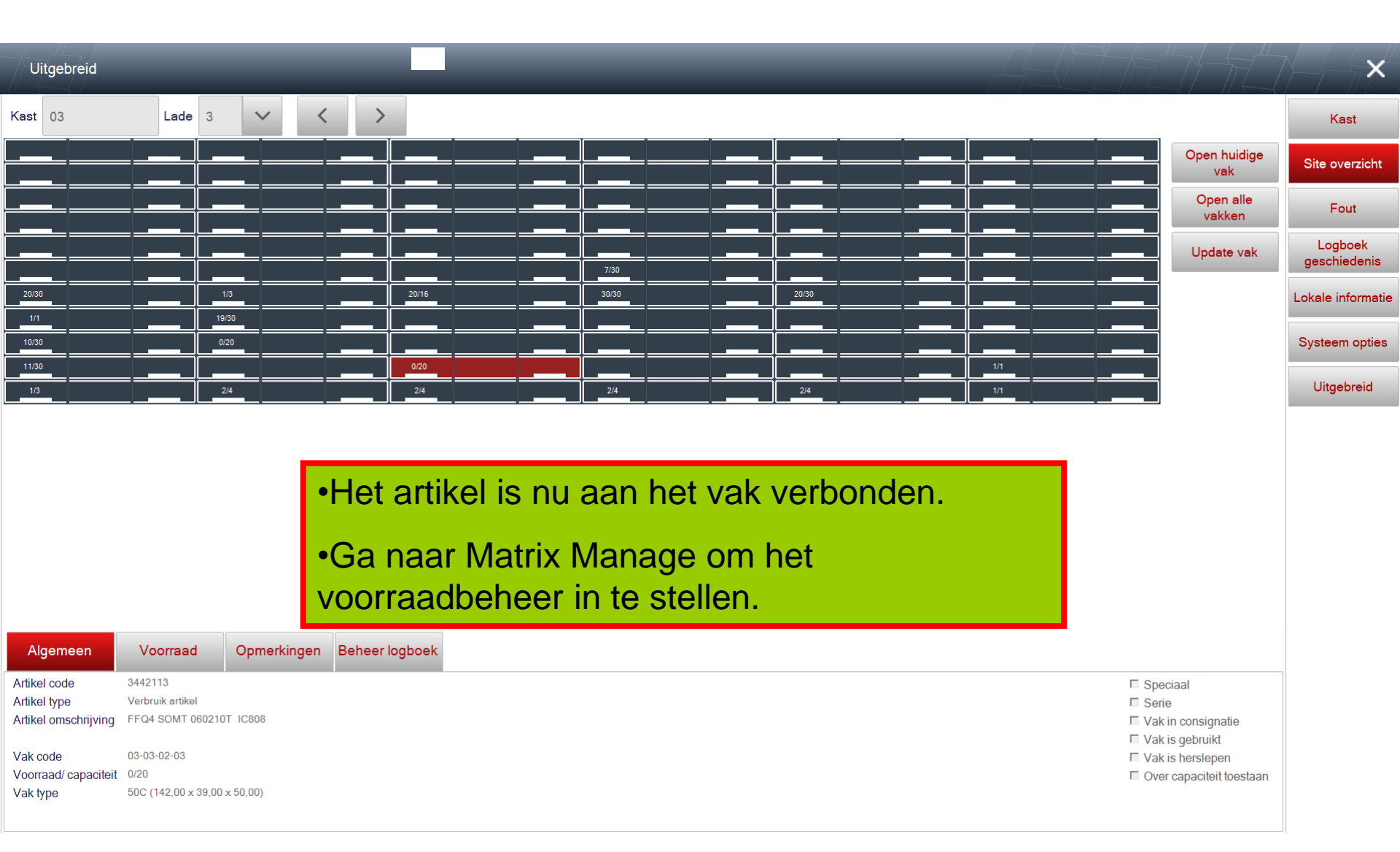

|          | TRIX Ma                  | nage                    |                     |                |                         |      |  |  |
|----------|--------------------------|-------------------------|---------------------|----------------|-------------------------|------|--|--|
|          | Zoek artike              | el ×                    |                     |                |                         |      |  |  |
| Analyser | <b>*</b> Zo              | nek -                   | Q 🗘 🖍 🛍 🗚           |                |                         |      |  |  |
| Q        | *<br>Artikel™<br>sleutel | * Categorie             | * Groep             | * Artikel code | * Artikel omschrijving  | * Ex |  |  |
| Zoeken   | 566                      | Wisselplaten            | Frezen wisselplaten | 3442113        | FFQ4 SOMT 060210T IC808 |      |  |  |
|          | 565                      | 565 Produkten Producten |                     | R18-H18-F18    | Produkt R18-H18-F18     |      |  |  |
| 1        | 564                      | Produkten               | Producten           | R15-H15-F15    | Produkt R15-H15-F15     |      |  |  |

•Log in Matrix Manage.

•Open het nieuw aangemaakt artikel.

|                | ATRIX Manage        |                                |                         |                 |                                                                                                    |                      |             |       |  |
|----------------|---------------------|--------------------------------|-------------------------|-----------------|----------------------------------------------------------------------------------------------------|----------------------|-------------|-------|--|
|                | Zoek artikel        | × Artikel onderhoud<br>3442113 | ×                       |                 |                                                                                                    |                      | -           |       |  |
| Analyser       | ¢ 💾 📙               | L (1)                          |                         |                 |                                                                                                    |                      |             |       |  |
| •              | Artikel sleutel: A  | rtikel code:                   | Artikel omschrijvi      | ng:             | Artikel type:                                                                                                   |                      |             |       |  |
| Q              | 566 3               | 442113                         | FFQ4 SOMT 060210T IC808 |                 | Verbruik artikel                                                                                                | Verbruik artikel 🗸 🗸 |             |       |  |
| Zoeken         | Algemeen            | Extra artikel code:            |                         |                 |                                                                                                    |                      |             |       |  |
| <b>A</b>       | Technisch           | Artikel lange omschrijving     |                         |                 |                                                                                                    |                      |             |       |  |
| Favorieten     | Leveranciers inform | Barcode:                       | BC03442113              |                 | - 🚺 🗳 💝                                                                                                    |                      |             |       |  |
| 1 dronoton     | Voorraad beheer     | artikel volmachten groep:      |                         | ~               | - I 🖉 🥥                                                                                                    |                      |             |       |  |
|                | Vestiging           | Unit afmetingen:               | Stuks                   | V               |                                                                                                    |                      |             |       |  |
| Hoofdmenu      | Locaties            | Artikel groep:                 | Frezen wisselplaten     | V               |                                                                                                    |                      |             |       |  |
| <b>ö.</b>      | Verbruik            | Verpekkingesenheid:            | wisseiplaten            | ·               |                                                                                                    |                      |             |       |  |
| Bewerkingen    | Transacties         | Type verpakking:               | •Bij (                  | opmerki         | ng staat ter                                                                                                    | info "Gema           | akt door To | buch" |  |
| Domontangon    | Kappelingen         | Standaard afneem aantal:       | 1                       |                 | , e construction de la construction de la construction de la construction de la construction de la construction |                      |             |       |  |
|                | Koppeningen         |                                | •Vul                    | de ontb         | rekende ge                                                                                                    | gevens in, z         | zoals       |       |  |
| Orders         | Orders              | Amame prijs:                   | leve                    | rancier e       | en voorraac                                                                                                    | beheer, afb          | eeldina.    |       |  |
|                | Alternatief         |                                |                         |                 | Non-sino-tio                                                                                                    | ,                    |             |       |  |
| Ĩ              | Kosten posten       | Amame prijs nersiepen          |                         |                 | onsignatie                                                                                                    |                      |             |       |  |
| Rapporten      | Toegevoegde velde   | Hootd leverancier:             |                         |                 |                                                                                                    |                      |             |       |  |
|                | Aanvragen           | Opmerkingen:                   | Gemaakt door Touch      |                 | peciaal                                                                                                    | ~                    |             |       |  |
| Systeem tabel  | Geschiedenis        |                                |                         |                 |                                                                                                    | ~                    |             |       |  |
| 2.4            | Verbonden kits      | Gecreëerd door: Henry L        | kort                    | Undate gebru    | iker                                                                                                    |                      |             |       |  |
| *              |                     | Creëer datum: 24.2.20          | 125 12:24               | Undaten datu    | m:                                                                                                    |                      |             |       |  |
| Gereedschappen |                     | 24-2-20                        | 120 10.04               | opulation ulatu |                                                                                                    |                      |             |       |  |